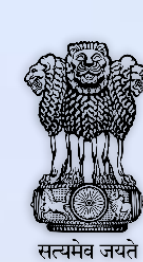

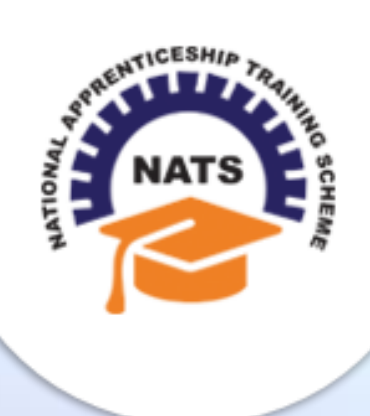

# **NATIONAL APPRENTICESHIP TRAINING SCHEME**

Instituted by Board of Apprenticeship and Training / Practical Training Ministry of Human Resource Development, Government of India

## ESTABLISHMENT USER MANUAL

Version 1.0

## **Copyright Information**

©2017 National Apprenticeship Training Scheme

## Version History

| Date       | Version | Description                                                    |
|------------|---------|----------------------------------------------------------------|
| 18/07/2017 | 1.0     | First draft of Establishment User<br>Manual for Stipend module |

## **Table of Contents**

| 1. | Abo   | ut the Application               | 5  |
|----|-------|----------------------------------|----|
|    | 1.1.  | About NATS                       | 5  |
|    | 1.2.  | NATS Dashboard                   | 6  |
| 2. | Abo   | ut the Establishment User Manual | 7  |
|    | 2.1.  | Structure of the Document        | 7  |
|    | 2.2.  | Roles and Responsibilities       | 7  |
|    | 2.3.  | Document Conventions             | 8  |
|    | 2.4.  | Acronyms                         | 9  |
|    | 2.5.  | Common Tasks                     | 9  |
|    | 2.5.1 | Log On                           | 10 |
|    | 2.5.2 | Get New User ID                  | 11 |
| 3. | Man   | aging Stipend                    | 13 |
|    | 3.1.  | View Stipend Claim               | 13 |
|    | 3.2.  | Add Stipend Claim                | 15 |
| 4. | Inde  | х                                | 21 |
| 5. | Glos  | sary                             | 22 |

# **1. About the Application**

The National Apprenticeship Training Scheme (NATS) portal allows stakeholders to gain detailed information on the Apprenticeship Training Scheme (ATS), and access services provided by the Board of Apprenticeship and Training (BOAT)/Board of Practical Training (BOPT). The stakeholders, such as Technical Institutions, Establishments (Central, State and Private Sector), Candidates and Employees of BOAT/BOPT can use the portal as described below:

- **Technical Institutions** can upload information about their students and view the details related to their selection, sponsorship and placement status in different industries or establishments. They can also view details of available training slots based on subject, branch and fields.
- **Establishments** can view information on how to enrol apprentices for the training scheme, receive notifications for new training positions and recruit apprentices, manage various reports posted to BOAT/BOPT, and submit apprenticeships, contracts, and claims.
- **Employees of BOAT/BOPT** can use the portal to send a list of candidates to industries or establishments for apprenticeship training, issue Registration Numbers and certificates, display list of industries with vacancies for apprenticeship training, view details on claims reimbursement, and send all correspondence related to NATS.
- **Candidates** or students can use the portal to enrol for the Apprenticeship Training, receive information on available Apprenticeship vacancies and their benefits, employment news, interview tips, and view information related to their reports and certificates.

The portal can be also be used to provide insights related to Apprenticeship Training such as:

- budget requirements and costs
- manpower needs
- analysis of supply-demand pattern
- placement of apprentices
- utilisation of resources

### **1.1. About NATS**

The National Apprenticeship Training Scheme in India was started by the Board of Apprenticeship and Training/Practical Training. It is a flagship programme from the Government of India, and undertaken by the Ministry of Human Resource Development. The programme is aimed at enhancing the employability of students by equipping technically qualified youth with practical knowledge and skills required in their respective field(s) of work.

As part of this programme, organisations and Training Managers provide year-long or six months relevant training to apprentices using well-developed training modules. The establishments can pay stipend amount greater than or equal to the minimum stipend amount fixed by the Government of India to the apprentices. The establishments are reimbursed with half of the minimum prescribed stipend amount.

The apprentices are trained at Central, State and Private organisations. At the end of the training programme, the apprentices are issued a Certificate of Proficiency by the Government of India. This certificate can be registered at all employment exchanges across India as valid employment experience. The apprentices are governed solely by the Apprentices Act, 1961.

## **1.2. NATS Dashboard**

After logging into the NATS portal by using your login credentials generated during enrolment, you will see the following dashboard based on your access rights.

• Establishment Dashboard

| Instituted by Board of Apprenticesh<br>Ministry of Human Resource Development | ship Training Scheme (NATS)<br>Ip Training / Practical Training<br>ant, Government of India                                                          | (ALC)                            |
|-------------------------------------------------------------------------------|----------------------------------------------------------------------------------------------------|----------------------------------|
| Home    Communication =   Employment =                                        | Apprenticeship = 1 Help =                                                                                                    |                                  |
| All My Profile                                                                | Facilitate Training and Placement                                                                                                    | 1 Job/Apprenticeship Fair        |
| H,<br>Email                                                                   | No pending requests                                                                                                    | No JobMela Invitations available |
| Update Profile                                                                | Contracta                                                                                                    |                                  |
| Scrievances No pending requests                                               | Please be aware that the system will allow contract<br>repatration only within 7 days of the apprentice joining<br>the training.<br>STNG105170400708 |                                  |
|                                                                               | STNG086170501204<br>STNG086150300032                                                                                                    |                                  |
| P                                                                             | More                                                                                                    |                                  |
| Contract Contract                                                             | Contract Counting                                                                                                    | Sat Communication Center         |
| Claim Reimbursement                                                           | Com Reinbursement                                                                                                    | COMMUNICATION CENTER             |
| Record Of Progress                                                            | Record of Progress (Oid Flow)                                                                                                    |                                  |
| Pacilitate Training and Placement                                             | Facilitated Training and Placement.                                                                                                    |                                  |

# 2. About the Establishment User Manual

### **2.1. Structure of the Document**

The User Manual is divided into several chapters. Each chapter has an overview and a set of tasks.

#### **Task Overview**

The task overview details why you need to perform a task, and how it is connected to the application or process workflow.

#### **Procedural Steps**

The procedural steps explain how to perform the task through a set of simple, step-by-step instructions. Screenshots are provided for reference.

Field description tables are added to explain the details of all the fields that is discussed in a task.

## 2.2. Roles and Responsibilities

The NATS portal can be accessed by four types of users — Educational Institutions, Establishments, BOAT/BOPT Officials and Candidates.

The following table provides details of tasks that each user role can perform in the NATS portal:

| Role                     | Functionality                                                                                                    |
|--------------------------|----------------------------------------------------------------------------------------------------|
|                          | Upload student data                                                                                                  |
| Educational Institutions | <ul> <li>View the details of students related to their placement in<br/>industries</li> </ul>                        |
|                          | <ul> <li>View details of industries such as available branch, subject, and<br/>field-based training slots</li> </ul> |
|                          | View notifications about the Apprenticeship Scheme                                                                   |
| Establishments           | View and add new stipend claims                                                                                      |
| establishments           | Manage notifications on new training positions and recruitment                                                       |
|                          | Manage reports on training                                                                                           |

| Role                  | Functionality                                                                                                  |
|-----------------------|----------------------------------------------------------------------------------------------------|
|                       | Manage student enrolment and reimbursement claims                                                              |
|                       | Manage information related to reports                                                                          |
|                       | Manage correspondence related to ATS from Establishment                                                        |
| BOAT/BOPT Officials   | <ul> <li>Manage list of candidates for apprenticeship training based on requests from Establishment</li> </ul> |
|                       | <ul> <li>Manage Registration Numbers, and Certificates with Digital<br/>Signature</li> </ul>                   |
|                       | View notifications related to vacancy from Establishment                                                       |
|                       | Manage Student, Establishment, and Institution                                                                 |
|                       | • View list of establishments and details related to the ATS                                                   |
| Can didates (Ctudante | <ul> <li>View Periodical Progress Report sent by Establishment to<br/>concerned BOAT/BOPT</li> </ul>           |
| Candidates/Students   | View Training Completion Report sent by Establishment                                                          |
|                       | View status of Certificate of Proficiency (COP)                                                                |
|                       | • View information on vacancies available across industries for apprentices                                    |

# 2.3. Document Conventions

| Convention       | Description                                                                                                    | Example                                                                                                    |
|------------------|----------------------------------------------------------------------------------------------------|----------------------------------------------------------------------------------------------------|
| Bold             | The bold typeface is used to<br>present references to menu<br>options, fields, numbered caption,<br>section and button names. | <ol> <li>On the home page, click <b>Register</b>. The<br/>Student Enrolment page appears.</li> </ol>                                                                                                    |
| Bulleted List    | An unordered series of concepts,<br>items or options.                                                                         | <ul> <li>A student with any of the following qualifications is eligible to enrol as a trainee:</li> <li>Graduation</li> <li>Diploma</li> </ul>                                                                                             |
| Numbered<br>List | A sequence of processes, events or steps.                                                                                     | <ol> <li>On the home page, click <b>Register</b>. The<br/>Registration page appears.</li> <li>In the category drop-down list, click<br/><b>Student</b> and then click <b>Register</b>. The<br/>Student Enrollment page appears.</li> </ol> |

| Convention | Description                                                                                                    | Example                                                                                                    |
|------------|----------------------------------------------------------------------------------------------------|----------------------------------------------------------------------------------------------------|
|            |                                                                                                    | Field                                                                                                    |
| (*)        | The mandatory fields are indicated by using the asterisk symbol in red                                                     | Institution Name*                                                                                                    |
|            | colour.                                                                                                    | AICTE/DOTE/DTE/Govt.<br>Approval No.*                                                                                           |
| <b>*</b>   | Good-to-know information that<br>helps improve task efficiency is<br>provided as a tip                                     | Before proceeding with<br>enrolment, it is<br>recommended that you<br>read the <b>Terms and</b><br><b>Conditions</b> section.   |
|            | Important information that needs<br>to be highlighted regarding a<br>concept or task is provided in the<br>form of a note. | You can edit this field only<br>if the <b>Others</b> option is<br>selected in the <b>Branch of</b><br><b>Engineering</b> field. |

## 2.4. Acronyms

| Acronyms | Description                             |
|----------|-----------------------------------------|
| NATS     | National Apprenticeship Training Scheme |
| PWD      | Person With Disability                  |
| BOAT     | Board Of Apprenticeship and Training    |
| BOPT     | Board Of Practical Training             |
| СОР      | Certificate of Proficiency              |
| ROP      | Record of Performance                   |

### 2.5. Common Tasks

Common tasks are the functions or tasks that you perform frequently across the NATS portal.

You can perform the following common tasks in the NATS portal:

- <u>Log On</u>
- Get New User ID

### 2.5.1. Log On

You can log on to the portal with your email ID or user ID and password and perform the tasks displayed on your dashboard. These login credentials can be obtained after enrolment. For more information for enrolling to NATS, see the **Establishment Enrolment User Manual** in the **Establishment Enroll** screen.

#### To log on to the portal

1. On the Home page, click **Login**. The Login page appears.

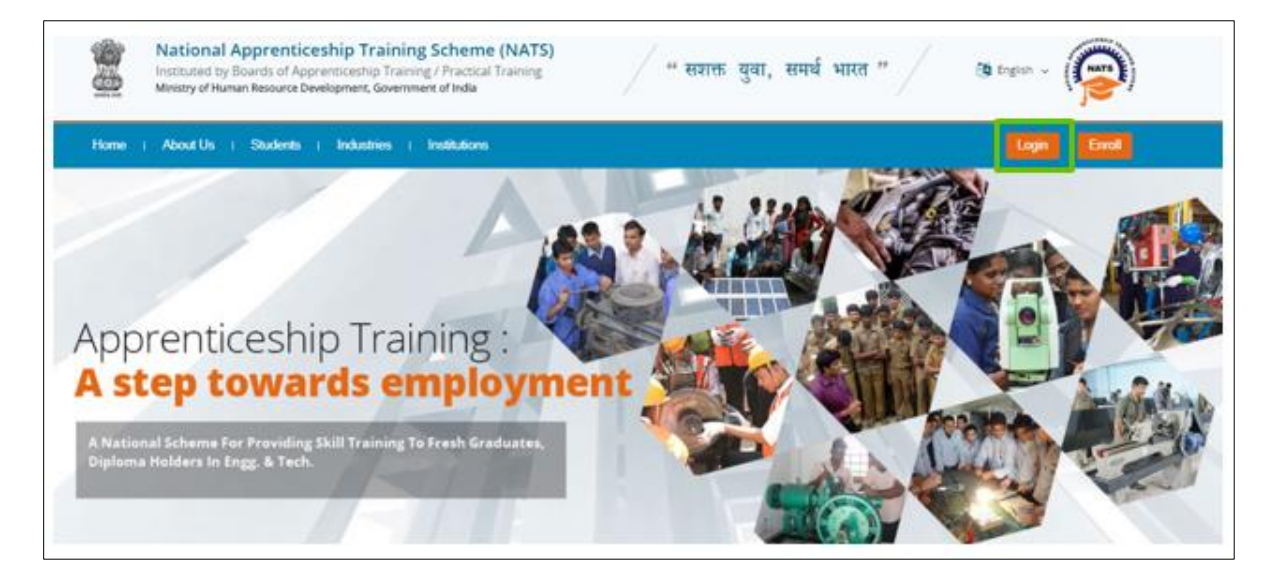

2. In the EMAIL/USER ID box, type your email ID or user ID.

| ardia and | National A<br>Instituted by Boar<br>Ministry of Human F | of Apprenti<br>d of Apprent<br>Resource Deve | ceship Training Sche<br>iceship Training / Practical Training<br>elopment, Government of India | eme (NATS)                                                                                                    | (MATE)       |
|-----------|---------------------------------------------------------|----------------------------------------------|------------------------------------------------------------------------------------------------|----------------------------------------------------------------------------------------------------|--------------|
|           | Home About                                              | Students                                     | Industries Institutions                                                                        |                                                                                                    | Login Enroll |
|           | Home > Login                                            |                                              |                                                                                                |                                                                                                    |              |
|           |                                                         |                                              | Login<br>Please login using your User ID<br>Email ID and password. In case<br>click here.      | (Enrollment number) or your registered<br>you have forgotten your password, please<br>wnई최<br>Login<br>Forgot Password?<br>user of the regional portal(s),<br>see Click Here |              |

3. In the **PASSWORD** box, type your password.

4. Click **Login**. The dashboard specific to you appears. For more information about your roles and responsibilities in the NATS portal, see <u>Roles and Responsibilities</u>.

To retrieve your password, click Forgot Password.

### 2.5.2. Get New User ID

If you have enrolled on any of the BOAT/BOPT regional portals previously, you will require a new user ID to access the new NATS portal. You can get a new user ID to log on to the portal by providing your old user ID, password and your state of residence.

#### To get a new user ID

1. On the home page, click **Login**. The Login page appears.

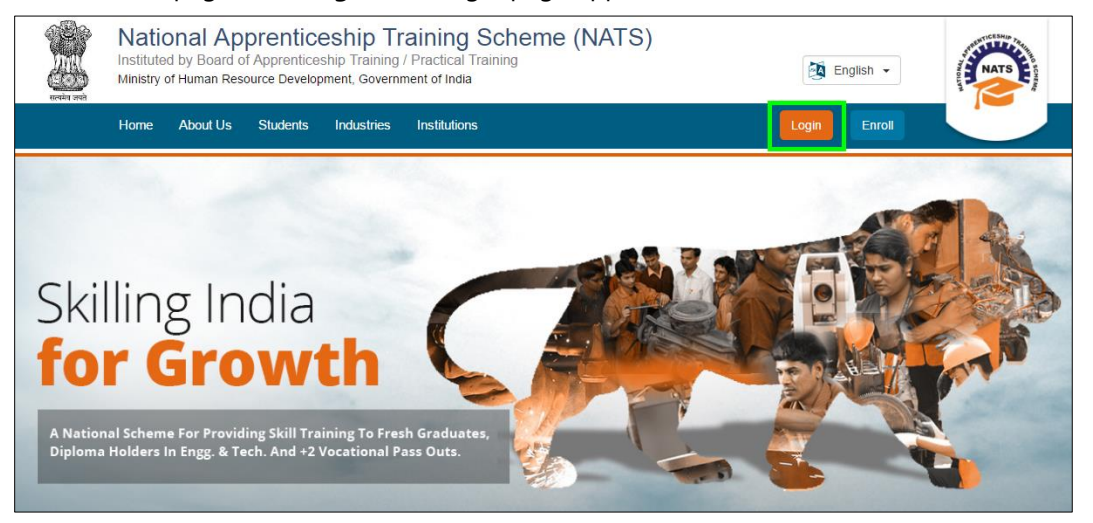

2. Click **Click Here**. The related fields appear.

| Please login using your User ID (Enrollr<br>Email ID and password. In case you ha<br>-lick here. | ment number) or your registered<br>ve forgotten your password, please |
|--------------------------------------------------------------------------------------------------|-----------------------------------------------------------------------|
| 🥂 EMAIL / USER ID ईमेल / युसर् आईडी                                                              |                                                                       |
| 🕆 PASSWORD / पासवर्ड                                                                             |                                                                       |
| Login                                                                                            |                                                                       |
| New User? Register here                                                                          | Forgot Password?                                                      |
| If you are a registered user of<br>Please Click                                                  | f the regional portal(s),<br>Here                                     |

3. In the **OLD USER ID** box, type your old user ID.

| Login                                                                          |
|--------------------------------------------------------------------------------|
| Old registered Users can view their new User Ids by clicking the button below! |
|                                                                                |
| PASSWORD                                                                       |
| Please select your state                                                       |
| Click Here                                                                     |
| A NEW USER ID                                                                  |
| Already registered Click Here                                                  |

- 4. In the **PASSWORD** box, type your password.
- 5. In the state drop-down list, click your state of residence and then click **Click Here**. The newly generated user ID appears in the **NEW USER ID** area.

# 3. Managing Stipend

You can use the **Stipend** module to search, view and submit the stipend claims.

Using your login credentials, you can view the Establishment dashboard and perform the tasks based on your access rights.

This section contains the following topics:

- View Stipend Claim
- Add Stipend Claim

## 3.1. View Stipend Claim

#### To search for a stipend claim

- 1. Login and view the Establishment dashboard. For more information, see the Log On section.
- 2. Point to **Apprenticeship** and click **Stipend**. The Stipend page appears.

| Natio          | National Apprenticeship Training Scheme (NATS)<br>Instituted by Board of Apprenticeship Training / Practical Training<br>Ministry of Human Resource Development, Government of India |                                  |        |                   |  |  |  |
|----------------|----------------------------------------------------------------------------------------------------|----------------------------------|--------|-------------------|--|--|--|
| Home   Commun  | nication - Employment - I                                                                                                    | Apprenticeship ~                 | Help 🗸 |                   |  |  |  |
| My Profile     |                                                                                                    | Facilitate Training<br>Placement | &<br>> | ing and Placement |  |  |  |
|                | Hi,<br>Email:                                                                                                    |                                  |        |                   |  |  |  |
| Email:         |                                                                                                    |                                  | >      | >                 |  |  |  |
| Update Profile |                                                                                                    | Stipend                          |        |                   |  |  |  |
|                |                                                                                                    | Adhoc Request                    |        |                   |  |  |  |

3. In the **From Date** and **To Date** fields, select the date range for which you want to view the stipend claims.

| *From Date | *To Date   |        |
|------------|------------|--------|
| 01/04/2018 | 30/04/2018 | Search |

4. Click **Search**. The search results are displayed in the **List of Stipend Claims** section. For more information about the fields, refer the following table.

| List of stipend clair      | ms                       |                |                 |                                  |                                      |         |              |
|----------------------------|--------------------------|----------------|-----------------|----------------------------------|--------------------------------------|---------|--------------|
| Showing 1 to 5 of 5 entrie | s                        |                |                 |                                  |                                      | Search: |              |
| Request No. 1              | Name of<br>Establishment | Amount claimed | Amount eligible | Status                           | Request With                         | Remarks | View []      |
| STI1800107                 |                          | 42504.00       | 42504.00        | Waiting for Signed<br>Claim Form | TN Accounts(Grad &<br>Tech)          |         | View / Print |
| STI1800112                 |                          | 42504.00       | 42504.00        | Approved                         | TN JR Accounts<br>Officer(Grad&Tech) |         | View / Print |

-

•

By default, the entries from first date of the current month till the current date would appear.

| Field                    | Description                                                                                                   |
|--------------------------|----------------------------------------------------------------------------------------------------|
| Request No.              | This field displays the stipend claim request number associated with the establishment.                       |
| Name of<br>Establishment | This field displays the name of the establishment.                                                            |
| Amount Claimed           | This field displays the value of the amount claimed by the establishment.                                     |
| Amount Eligible          | This field displays the value of the claim that the establishment is eligible to receive from the government. |
| Status                   | This field displays the status of the claim request.                                                          |
| Request With             | This field displays the person or group with whom the claim request is pending with.                          |
| Remarks                  | This field displays the remarks shared by BOAT/BOPT officials.                                                |
| View                     | To view submitted details of the claims request, click <b>View</b> .<br>Or                                    |
|                          | To download submitted details of the claims request on the local drive, click <b>Print</b> .                  |

## 3.2. Add Stipend Claim

You can add stipend claims for a particular establishment. The stipend claim requests raised individually will be rejected automatically. The establishment is required to club up to 50 requests so as to facilitate the approval process. The zone and the state of the establishment appears by default depending on the login.

#### To search for a stipend claim

- 1. Login and view the Establishment dashboard. For more information, see the Log On section.
- 2. Point to **Apprenticeship** and click **Stipend**. The Stipend page appears.

| 1 670-00E)     |        | National Apprenticeship Training Scheme (NATS)<br>Instituted by Board of Apprenticeship Training / Practical Training<br>Ministry of Human Resource Development, Government of India |                                 |        |   |                   |  |  |
|----------------|--------|----------------------------------------------------------------------------------------------------|---------------------------------|--------|---|-------------------|--|--|
|                | Home   | Communication 🗸 👔 Employment 🤟                                                                                                    | Apprenticeship ~                | Help 🗸 |   |                   |  |  |
|                | 63 M)  | / Profile                                                                                                    | Facilitate Trainin<br>Placement | g &.   | > | ing and Placement |  |  |
|                | Li     |                                                                                                    | Contracts                       |        |   |                   |  |  |
|                | Email: |                                                                                                    | Add Performance                 | 9      | > | ,                 |  |  |
| Update Profile |        | Stipend                                                                                                    |                                 |        |   |                   |  |  |
|                |        |                                                                                                    | Adhoc Request                   |        |   |                   |  |  |

3. Click +New Claim to add new stipend claim.

| Stipend                                                                            |                      |                  |                   |                                  |                             |            | + New Claim  |
|------------------------------------------------------------------------------------|----------------------|------------------|-------------------|----------------------------------|-----------------------------|------------|--------------|
| *From Date         *To Date           01/07/2018         24/07/2018         Search |                      |                  |                   |                                  |                             |            |              |
| Showing 1 to 2 of 2 entries                                                        | <u>s</u>             |                  |                   |                                  |                             | Search:    |              |
| Request No                                                                         | stablishment<br>Name | Amount Claimed 👫 | Amount Eligible 🗍 | Status 🎝                         | Pending With 🕸              | Remarks ↓† | View         |
| STI1800201                                                                         |                      | 2936.62          | 2936.62           | Pending                          | TN Accounts(Grad &<br>Tech) |            | View   Print |
| STI1800235                                                                         |                      | 21137.74         | 21137.74          | Waiting for Signed<br>Claim Form | Establishment               |            | View   Print |
| Show 10 v entries Previous 1 Next                                                  |                      |                  |                   |                                  |                             |            |              |

4. A pop-up appears like below. Choose **Contract Start Year (FY)**, **No. of Approved ROPs to be processed** and click **Search**.

| Search Contracts for Stipend Claim Reimbursement                                                                                                    |   |    |   |        |        |
|----------------------------------------------------------------------------------------------------|---|----|---|--------|--------|
| Approval of Record of Progress (ROP) by the respective Regional Boards is essential to raise claim reimbursement request. All Eligible Contracts for claiming reimbursement of stipend will get listed based on the filter criteria.<br>Contract Start Year (FY) No. of Approved ROPs to be processed |   |    |   |        |        |
| 2017-2018                                                                                                    | v | 25 | v | Search | Cancel |

5. New stipend page appears with the note that all the records are selected by default. Deselect the required contract number if required.

| New Stipend Claim <sup>β</sup><br>Note: For your convenience, all the records h | ave been selected by default. You can dese | lect any row (contract) if required. | Expected Contract Not Listed? |
|---------------------------------------------------------------------------------|--------------------------------------------|--------------------------------------|-------------------------------|
| Contract Start Year (FY)                                                        | No. of Approved ROPs to be processed       |                                      |                               |
| 2017-2018 ~                                                                     | 25                                         | ✓ Search                             | ₹                             |

6. Click **Expected Contract Not Listed?** to find the possible reasons for not finding the expected contract in the list.

| Possible reasons expected contract is not listed                                                                                                    | × |
|----------------------------------------------------------------------------------------------------|---|
| Did you know that Record of Progress (ROP) is essential to raise claim reimbursement request? Check<br>possible reasons in the list below if you think a contract you are looking for is not listed: |   |
| <ul> <li>Baseline is not uploaded</li> </ul>                                                                                                    |   |
| <ul> <li>Quarter Input is not recorded</li> </ul>                                                                                                    |   |
| <ul> <li>You have already claimed for the contract till ROP is raised</li> </ul>                                                                                                    |   |
| <ul> <li>Record Of Progress is not approved</li> </ul>                                                                                                    |   |
| • If the approved quarter month spans across 4 months , only first 3 months will be taken for claiming the                                                                                           |   |
| stipend. Remaining period will be part of the next stipend claim cycle.                                                                                                    |   |
| Eg. For Approved ROP Quarter 1 having date between 13-Jan-2018 to 12-Apr-2018, you will be able to raise                                                                                             | е |
| stipend claim for 13-Jan-2018 to 31-Jan-2018, 1-Feb-2018 to 28-Feb-2018 and 1-Mar-2018 to 31-Mar-2018.                                                                                               |   |
| For the month of April , you would be able to raise claim request with the approved Quarter 2 of ROP and so                                                                                          | ) |
| on.                                                                                                    |   |
| Still think the contract you are looking for should available in the list? No O Yes                                                                                                    |   |
|                                                                                                    |   |
| Close                                                                                                    |   |

7. Click **Stipend Calculator** to view the details about stipend calculation.

|                                                        |                      |                     |                          | Stipend Calcula           | ation        |                        |                         |                 | х                     |
|--------------------------------------------------------|----------------------|---------------------|--------------------------|---------------------------|--------------|------------------------|-------------------------|-----------------|-----------------------|
|                                                        |                      |                     | Actual                   | l Payment (Rs)            |              | Deduction              |                         | Reimbursemer    | ıt (Rs)               |
| Contract Number & Student Name                         | Registration type    | Claim Period        | Stipend Amount           | Amount Disbursed          | LOP Days     | Deduction (Rs)         | Govt Prescribed         | 50% of the Govt | Net Amt being claimed |
| C1                                                     | C2                   | C3                  | C4                       | C5                        | C6           | C7                     | C8                      | C9              | C10                   |
| 123456789Nixon                                         | Graduate             | Quarter 1           | 4984                     | 4,984.00                  | 0            | 0.00                   | 4984                    | 2,492.00        | 2,492.00              |
| (C5) Amount Disbursed                                  |                      |                     |                          |                           |              |                        |                         |                 |                       |
| Stipend rate entered in contract                       |                      | X [Total No. of wor | rking days (Both days in | clusive) - Number of Loss | of Pay days] | = <u>4984</u> × (1 - 0 | )) = Rs. 4,984.00       |                 |                       |
| Maximum days in that particular month 3<br>case may be | 1, 30, 29, 28 as the |                     |                          |                           |              | 1                      |                         |                 |                       |
| (C7) Deduction                                         |                      |                     |                          |                           |              |                        |                         |                 |                       |
| 50% of the Govt. prescribed rate of stipen             | ıd                   | X [Loss of Pay day  | ys]                      |                           |              | = <u>2492</u> × (0)    | = Rs. 0.00              |                 |                       |
| Maximum days in that particular month 3<br>case may be | I, 30, 29, 28 as the |                     |                          |                           |              | 1                      |                         |                 |                       |
| (C10) Net Amount being claimer                         | t                    |                     |                          |                           |              |                        |                         |                 |                       |
| 50% of the Govt. prescribed rate of stipen             | ıd                   | X [Total No. of wor | rking days (Both days in | clusive) - Number of Loss | of Pay days] | = <u>2492</u> × (1 - 0 | )) = Rs. 2,492.00       |                 |                       |
| Maximum days in that particular month 3<br>case may be | I, 30, 29, 28 as the |                     |                          |                           |              | 1                      |                         |                 |                       |
| Govt. prescribed rate of stipend (Rs)                  |                      |                     | Maximum days in that pa  | articular month           |              | Stip                   | end rate entered in con | tract (Rs)      |                       |
| Graduate - 4984                                        | Graduate Sandwich -  | 3542                | 1                        |                           |              | 31 289                 | 0 4984                  |                 | 15000                 |
| Technician - 3542                                      | Technician Sandwich  | 1 - 2890            | 0                        |                           |              |                        | 0                       |                 |                       |
| Total Number of Working Days                           |                      | ı                   | Loss of Pay Days         |                           |              |                        |                         |                 |                       |
|                                                        |                      | 31                  |                          |                           |              | 31                     |                         |                 |                       |
|                                                        |                      |                     |                          |                           |              |                        |                         |                 |                       |

8. Results page appears with the following fields. Select or deselect the required contract numbers from the list to proceed further.

| Contract Sta                                  | art Year (FY)    | No. of Approved ROPs to be proce | essed            |                          | ₹  Stingard Coloulator   |  |
|-----------------------------------------------|------------------|----------------------------------|------------------|--------------------------|--------------------------|--|
| 2016-201                                      | 7                | v 10                             | v Search         |                          | C m Superio Calculator   |  |
| Showing 1 to                                  | o 3 of 3 entries |                                  |                  |                          | Search:                  |  |
| 🗹 All 🗍                                       | Contract No 🚯 🕴  | Student Name                     | Student Type 🚯 👫 | Eligible Claim Period    | Already Claimed (in Rs.) |  |
|                                               | STNDP16001000015 | VISHVANATHAMOORTHY R             | Diploma          | 01-04-2017 to 31-03-2017 | 5255.87 (Out Of 21252)   |  |
|                                               | STNDP16006000912 | SUGUMAR M                        | Diploma          | 01-11-2016 to 31-01-2017 | 10568.87 (Out Of 21252)  |  |
|                                               | STNDP16006000926 | Sathiyanarayanan E               | Diploma          | 01-10-2016 to 31-12-2016 | 10626 (Out Of 21252)     |  |
| Show     10     entries       Next     Cancel |                  |                                  |                  |                          |                          |  |

| Field                   | Description                                                                   |
|-------------------------|-------------------------------------------------------------------------------|
| Contract No.            | This field displays the contract number associated with the apprentice.       |
| Student Name            | This field displays the name of the apprentice.                               |
| Student Type            | This field displays the type of education in which the student is enrolled.   |
| Eligible Claim Period   | This field displays the period for which the student is eligible for stipend. |
| Already Claimed (in Rs) | This field displays the amount that is already claimed.                       |

9. Click **Next** after choosing the required contract number and the page appears with the following fields.

| Field                                                                                                    |                        |                         |                                                          | Description                                                                                                    |                                                                                                    |                                                                                                    |                                                              |                                                                                            |                                                           |                                                                                       |  |  |
|----------------------------------------------------------------------------------------------------|------------------------|-------------------------|----------------------------------------------------------|----------------------------------------------------------------------------------------------------|----------------------------------------------------------------------------------------------------|----------------------------------------------------------------------------------------------------|--------------------------------------------------------------|--------------------------------------------------------------------------------------------|-----------------------------------------------------------|---------------------------------------------------------------------------------------|--|--|
| Contract Reg No.                                                                                                    |                        |                         |                                                          | This field displays the contract number associated with the apprentice.                                                 |                                                                                                    |                                                                                                    |                                                              |                                                                                            |                                                           |                                                                                       |  |  |
| Name of Apprentice                                                                                                    |                        |                         |                                                          | This field displays the name of the apprentice.                                                                         |                                                                                                    |                                                                                                    |                                                              |                                                                                            |                                                           |                                                                                       |  |  |
| Month                                                                                                    |                        |                         |                                                          | This field displays the date range for which the student is eligible to claim the stipend.                              |                                                                                                    |                                                                                                    |                                                              |                                                                                            |                                                           |                                                                                       |  |  |
| Disbursed Amount                                                                                                    |                        |                         | This field displays the disbursed amount for each month. |                                                                                                    |                                                                                                    |                                                                                                    |                                                              |                                                                                            |                                                           |                                                                                       |  |  |
| Total Disbursed Amount                                                                                                    |                        |                         |                                                          | This field displays the total disbursed amount.                                                                         |                                                                                                    |                                                                                                    |                                                              |                                                                                            |                                                           |                                                                                       |  |  |
| o #                                                                                                    | Contract Reg.No. 🗿 🏼 🏦 | Name of Apprentice      | ţ۱                                                       | Month 1 🚯 🎵                                                                                                    | Disbursed<br>Amount                                                                                 | ● . 1 Month 2 ● . 1                                                                                                    | Disbursed<br>Amount 🛈 👔                                      | Month 3 🗿 🎝                                                                                | Disbursed<br>Amount 🛈 👔                                   | Total Disbursed<br>Amount G 11                                                        |  |  |
|                                                                                                    | STNDP16001000015       | VISHVANATHAMOORTHY<br>R |                                                          | 01-04-2017 to<br>31-03-2017                                                                                             | 236.13                                                                                              | Not Eligible                                                                                                    | Not Eligible                                                 | Not Eligible                                                                               | Not Eligible                                              | 236.13                                                                                |  |  |
|                                                                                                    | STNDP16006000912       | SUGUMAR M               |                                                          | 01-11-2016 to<br>30-11-2016                                                                                             | 3542.0                                                                                              | 01-12-2016 to<br>31-12-2016                                                                                                    | 3542.0                                                       | 01-01-2017 to<br>31-01-2017                                                                | 3542.0                                                    | 10626.0                                                                               |  |  |
|                                                                                                    | STNDP16006000926       | Sathiyanarayanan E      |                                                          | 01-10-2016 to<br>31-10-2016                                                                                             | 3542.0                                                                                              | 01-11-2016 to<br>30-11-2016                                                                                                    | 3542.0                                                       | 01-12-2016 to<br>31-12-2016                                                                | 3542.0                                                    | 10626.0                                                                               |  |  |
| Image: Contract Reg Mo.       Image: Contract Reg Mo.       Image: Contract Reg Mo.         Image: STNDP16001000015       VISHVANATHAMC         Image: STNDP16006000912       SUGUMAR M         Image: STNDP16006000926       Sathiyanarayanan |                        |                         | Thi<br>orthy                                             | s field dis<br>tenth 1 • 1<br>01-04-2017 to<br>31-03-2017<br>01-11-2016 to<br>30-11-2016<br>01-10-2016 to<br>31-10-2016 | Distursed<br>Amount         Control           236.13         3542.0           3542.0         3542.0 | ● I         Month 2         ● I           Not Eligible         01-12-2016 to<br>31-12-2016         01           01-11-2016 to<br>30-11-2016         01-11-2016 to | Disbursed<br>Amount of 1<br>Not Eligible<br>3542.0<br>3542.0 | Month 3 • II<br>Not Eligible<br>01-01-2017 to<br>31-01-2017<br>01-12-2016 to<br>31-12-2016 | Disbursed<br>Amount ♥<br>Not Eligible<br>3542.0<br>3542.0 | Total Disbursed           Amount           236.13           10626.0           10626.0 |  |  |

7

Remove Selected Contract

Cancel

• Click Contract Reg.No to view the ROP status of the contract number.

10. Click **Save** to proceed further. Select the required contract number and click **Remove Selected Content** to deselect any row.

| <b>6</b> II | Contract Reg.No. 🗿 灯 | Name of Apprentice      | Month 1 🚯 🗍                 | Disbursed<br>Amount 🚯 🎼 | Month 2 🚯 👫                 | Disbursed<br>Amount 🕄 🗍 | Month 3 🚯 👫                 | Disbursed<br>Amount 🕄 🗍 | Total Disbursed<br>Amount 🕃 🔰 |
|-------------|----------------------|-------------------------|-----------------------------|-------------------------|-----------------------------|-------------------------|-----------------------------|-------------------------|-------------------------------|
|             | STNDP16001000015     | VISHVANATHAMOORTHY<br>R | 01-04-2017 to<br>31-03-2017 | 236.13                  | Not Eligible                | Not Eligible            | Not Eligible                | Not Eligible            | 236.13                        |
|             | STNDP16006000912     | SUGUMAR M               | 01-11-2016 to<br>30-11-2016 | 3542.0                  | 01-12-2016 to<br>31-12-2016 | 3542.0                  | 01-01-2017 to<br>31-01-2017 | 3542.0                  | 10626.0                       |
|             | STNDP16006000926     | Sathiyanarayanan E      | 01-10-2016 to<br>31-10-2016 | 3542.0                  | 01-11-2016 to<br>30-11-2016 | 3542.0                  | 01-12-2016 to<br>31-12-2016 | 3542.0                  | 10626.0                       |
| Save        | Remove Selec         | ted Contract Cancel     |                             |                         |                             |                         |                             |                         |                               |

11. Click **Submit** after reviewing the results.

|                                          |                       |                                 | Actual Payment (Rs) |                             | Deduction       |                        | Reimbursement (Rs)       |                    |                                     |        |
|------------------------------------------|-----------------------|---------------------------------|---------------------|-----------------------------|-----------------|------------------------|--------------------------|--------------------|-------------------------------------|--------|
| Contract Number &<br>Student Name Ja     | Registrat<br>ion type | Claim<br>Period 🕄 👔             | Stipend<br>Amount   | Amount<br>Disburse<br>d 🕄 🏾 | LOP<br>Days 🕄 👔 | Deductio<br>n (Rs) 🕄 🎼 | Govt<br>Prescrib<br>ed 🕄 | 50% of<br>the Govt | Net Amt<br>being<br>claimed<br>§ It |        |
| STNDP16001000015<br>VISHVANATHAMOORTHY R | Diploma               | 01-04-2017<br>to 31-03-<br>2017 | 10450               | 236.13                      | 0               | 0                      | 236.14                   | 118.07             | 118.07                              | ^      |
|                                          |                       | 01-04-2017<br>To<br>31-03-2017  | 10450               | 236.13                      | 0               | D                      | 236.14                   | 118.07             | 118.07                              |        |
| STNDP16006000912<br>SUGUMAR M            | Diploma               | 01-11-2016 to<br>31-01-2017     | 10450               | 10626                       | 0               | 0                      | 10626                    | 5313               | 5313                                | $\sim$ |
| STNDP16006000926<br>Sathiyanarayanan E   | Diploma               | 01-10-2016<br>to 31-12-<br>2016 | 10450               | 10626                       | 0               | 0                      | 10626                    | 5313               | 5313                                | $\sim$ |
| Show 10 v entries Previous 1 Next        |                       |                                 |                     |                             |                 |                        |                          |                    |                                     |        |
| Submit Cancel                            |                       |                                 |                     |                             |                 |                        |                          |                    |                                     |        |

Month wise stipend can be viewed.

12. A pop-up appears after successful submission of stipend claim request. A Request No is generated and the request is sent to the accounts user for approval.

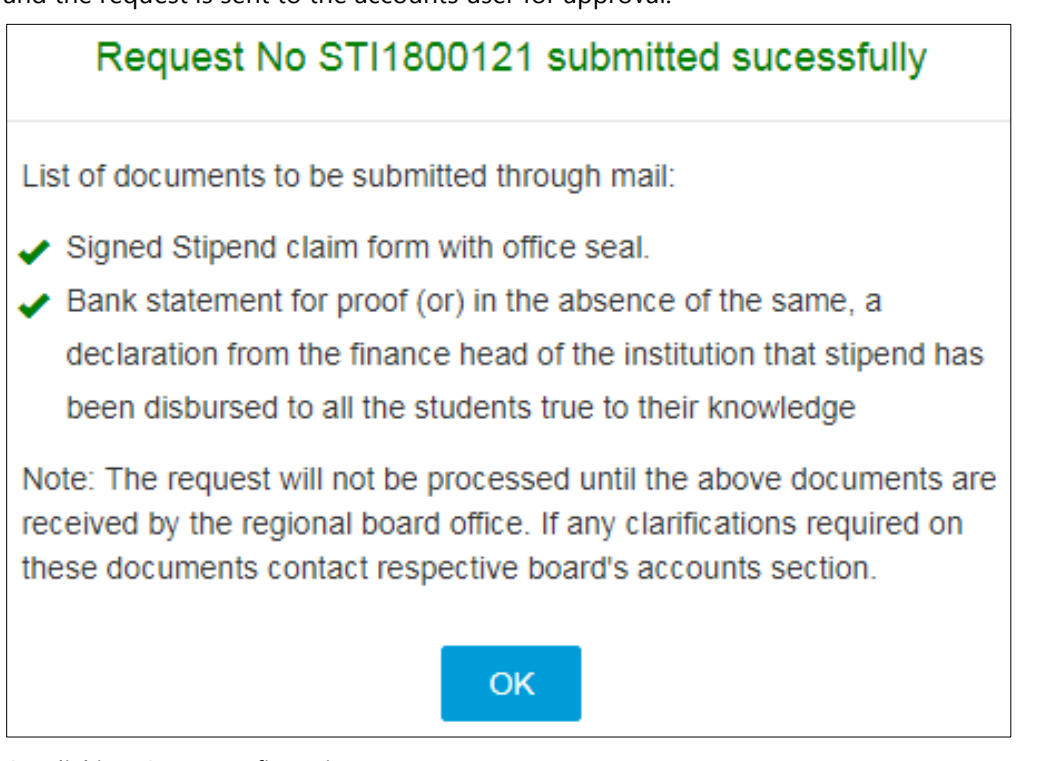

13. On clicking **OK**, a confirmation message appears

```
Claim Request ST1800236 successfully submitted to Accounts User
Physical hard copy of the new stipend claim statement and receipt certificate duly signed by competent authority should be submitted to the BOATs/BOPT office for further process failing which the Claim
will not be processed.
```

|  | ٠ | Claim Request is successfully submitted to Accounts User.                            |
|--|---|--------------------------------------------------------------------------------------|
|  | ٠ | Physical copy of the new stipend claim statement and receipt certificate duly signed |
|  |   | by authority should be submitted to the BOATs/BOPT office for further process,       |
|  |   | failing which the Claim will not be processed.                                       |
|  |   |                                                                                      |

# 4. Index

Common Tasks, 10 Get New User ID, 11 Log On, 10 Managing Stipend, 13 Add Stipend, 15

# 5. Glossary

| Term       | Description                                                                                                    |
|------------|----------------------------------------------------------------------------------------------------|
| Apprentice | A person, who is trained by an organisation or establishment or an<br>individual mentor, to follow and learn a trade or skill for a fixed period of<br>time.             |
| Surety     | Any individual who undertakes responsibility in case the apprentice is a minor.                                                                                          |
| Novation   | A legal term that refers to the transfer of contract from one establishment<br>to another when the former is not in a position to support training of the<br>apprentice. |
| Contract   | A voluntary, legally-binding agreement between a student and an establishment for the Apprentice Training Scheme as per The Apprentices Act, 1961.                       |